## Það sem þarf að gera áður en farið er í frí

## 1. Setja inn Out of office í tölvupóstinum (e. Outlook)

• Fara í File > Info > Automatic replies

| File Home Send                | I/Receive Folder View                                                                                                    |
|-------------------------------|----------------------------------------------------------------------------------------------------|
| Save As Cave Attachments Info | Account Information           Microsoft Exchange Server           Microsoft Exchange                                                                                               |
| Open                          | 🖶 Add Account                                                                                                    |
| Print                         | Account Settings                                                                                                    |
| Help                          | Account Modify settings for this account, and configure                                                                                                    |
| Options                       | Settings -                                                                                                    |
| 🔀 Exit                        |                                                                                                    |
|                               | Automatic Replies (Out of Office)<br>Use automatic replies to notify others that you are out of office, on<br>vacation, or not available to respond to e-mail messages.<br>Replies |

Haka við I am currently Out of the Office > setja inn viðeigandi skilaboð > smella á OK

| at of office hissistant                                                                | and the second second se | 2                   |
|----------------------------------------------------------------------------------------|----------------------------------------------------------------------------------------------------|---------------------|
| C I am currently In the Office                                                         |                                                                                                    |                     |
| I am currently Out of the Office                                                       |                                                                                                    |                     |
| AutoReply only once to each sender wi                                                  | ith the following text:                                                                                                    |                     |
| Ég er í fríi frá 14. apríl til og með 20. ap<br>við Kolbrúnu s ef erindið er áríðandi. | príl 2011. Vinsamlega hafið samband                                                                                                    |                     |
|                                                                                        |                                                                                                    |                     |
| These rules will be applied to incoming r                                              | messages while you are out of the office.                                                                                                    |                     |
| Status Conditions                                                                      | Actions                                                                                                    |                     |
| Status Conditions                                                                      | Actions                                                                                                    | Точе Up             |
| Status Conditions                                                                      | Actions                                                                                                    | love Up             |
| Status Conditions       Add Rule       Edit Rule                                       | Actions                                                                                                    | love Up<br>Ive Down |

• Þegar komið er til baka úr fríinu þarf að fara aftur í File > Info > Automatic replies > haka við I am currently In the Office > smella á OK

| t of Office Assistant                                                             |                                                                                                    | ×  |
|-----------------------------------------------------------------------------------|----------------------------------------------------------------------------------------------------|----|
| I am currently In the Office                                                      |                                                                                                    |    |
| C I am currently Out of the Office                                                | <u></u>                                                                                                    | -1 |
| AutoReply only once to each sender                                                | r with the following text:                                                                                                 |    |
| Ég er í fríi frá 14. apríl til og með 20<br>við Kolbrúnu s ef erindið er áríðandi | ı. april 2011. Vinsamlega hafið samband<br>i.                                                                              |    |
|                                                                                   |                                                                                                    |    |
|                                                                                   |                                                                                                    |    |
| These rules will be applied to incomir                                            | ng messages while you are out of the office:                                                                               |    |
| These rules will be applied to incomir<br>Status Conditions                       | ng messages while you are out of the office:<br>Actions                                                                    |    |
| These rules will be applied to incomir<br>Status Conditions                       | ng messages while you are out of the office:<br>Actions                                                                    | Ĩ  |
| These rules will be applied to incomin<br>Status Conditions                       | ng messages while you are out of the office:<br>Actions<br>Move Up<br>Move Down                                            | ]  |
| These rules will be applied to incomin<br>Status Conditions                       | ng messages while you are out of the office:<br>Actions<br>Move Up<br>Move Down                                            |    |
| These rules will be applied to incomin<br>Status Conditions                       | ng messages while you are out of the office:<br>Actions<br>Move Up<br>Move Down                                            |    |
| These rules will be applied to incomin<br>Status Conditions                       | ng messages while you are out of the office:<br>Actions<br>Move Up<br>Move Down<br>ete Rule<br>Show rules for all profiles | ]  |

- 2. <u>Skrá fríið inn í dagbókina (e.Calendar)</u>
  - Fara í Calendar > New appointment
  - Setja inn hvenær þið verðið í burtu í Subject línuna
  - Velja tímann
  - Haka við All day event og Busy / Out of office ATH þetta er mjög mikilvægt, ef ekki er valið Busy / Out of office sést skráningin ekki í Viðverukerfinu.

|             | Ég er í fríi 1                      | 420. apríl - Event                                                                                                    |                                                                                                    |                                                                                                    |  |  |  |
|-------------|-------------------------------------|----------------------------------------------------------------------------------------------------|----------------------------------------------------------------------------------------------------|----------------------------------------------------------------------------------------------------|--|--|--|
| Format Text | Review                              |                                                                                                    |                                                                                                    |                                                                                                    |  |  |  |
|             | <b>P</b>                            | <u> 22</u>                                                                                                    | 🚾 🔲 Busy 🔹                                                                                                    | C Recurrence                                                                                                    |  |  |  |
| Appointment | Scheduling                          | Invite<br>Attendees                                                                                                    | 🖌 🏽 🕻 🖌                                                                                                    | 🤶 Time Zones                                                                                                    |  |  |  |
| Show        |                                     | Attendees                                                                                                    | Options 5                                                                                                    |                                                                                                    |  |  |  |
| . apríl     |                                     |                                                                                                    |                                                                                                    |                                                                                                    |  |  |  |
| Location:   |                                     |                                                                                                    |                                                                                                    |                                                                                                    |  |  |  |
|             | 00:00                               | - 1                                                                                                    | All day event                                                                                                    |                                                                                                    |  |  |  |
| •           | 00:00                               | •                                                                                                    |                                                                                                    |                                                                                                    |  |  |  |
|             | Format Text Appointment Sho . apríl | Format Text Review  Appointment Scheduling  Show  . apríl  . 00:00  . 00:00  . 00:00  . 00:00  . 00:00  . 00:00  . 00:00  . 00:00  . 00:00  . 00:00  . 00:00  . 00:00  . 00:00  . 00:00  . 00:00  . 00:00  . 00:00  . 00:00  . 00:00  . 00:00  . 00:00  . 00:00  . 00:00  . 00:00  . 00:00  . 00:00  . 00:00  . 00:00  . 00:00  . 00:00  . 00:00  . 00:00  . 00:00  . 00:00  . 00:00  . 00:00  . 00:00  . 00:00  . 00:00  . 00:00  . 00:00  . 00:00  . 00:00  . 00:00  . 00:00  . 00:00  . 00:00  . 00:00  . 00:00  . 00:00  . 00:00  . 00:00  . 00:00  . 00:00  . 00:00  . 00:00  . 00:00  . 00:00  . 00:00  . 00:00  . 00:00  . 00:00  . 00:00  . 00:00  . 00:00  . 00:00  . 00:00  . 00:00  . 00:00  . 00:00  . 00:00  . 00:00  . 00:00  . 00:00  . 00:00  . 00:00  . 00:00  . 00:00  . 00:00  . 00:00  . 00:00  . 00:00  . 00:00  . 00:00  . 00:00  . 00:00  . 00:00  . 00:00  . 00:00  . 00:00  . 00:00  . 00:00  . 00:00  . 00:00  . 00:00  . 00:00  . 00:00  . 00:00  . 00:00  . 00:00  . 00:00  . 00:00  . 00:00  . 00:00  . 00:00  . 00:00  . 00:00  . 00:00  . 00:00  . 00:00  . 00:00  . 00:00  . 00:00  . 00:00  . 00:00  . 00:00  . 00:00  . 00:00  . 00:00  . 00:00  . 00:00  . 00:00  . 00:00  . 00:00  . 00:00  . 00:00  . 00:00  . 00:00  . 00:00  . 00:00  . 00:00  . 00:00  . 00:00  . 00:00  . 00:00  . 00:00  . 00:00  . 00:00  . 00:00  . 00:00  . 00:00  . 00:00  . 00:00  . 00:00  . 00:00  . 00:00  . 00:00  . 00:00  . 00:00  . 00:00  . 00:00  . 00:00  . 00:00  . 00:00  . 00:00  . 00:00  . 00:00  . 00:00  . 00:00  . 00:00  . 00:00  . 00:00  . 00:00  . 00:00  . 00:00  . 00:00  . 00:00  . 00:00  . 00:00  . 00:00  . 00:00  . 00:00  . 00:00  . 00:00  . 00:00  . 00:00  . 00:00  . 00:00  . 00:00  . 00:00  . 00:00  . 00:00  . 00:00  . 00:00  . 00:00  . 00:00  . 00:00  . 00:00  . 00:00  . 00:00  . 00:00  . 00:00  . 00:00  . 00:00  . 00:00  . 00:00  . 00:00  . 00:00  . 00:00  . 00:00  . 00:00  . 00:00  . 00:00  . 00:00  . 00:00  . 00:00  . 00:00  . 00:00  . 00:00  . 00:00  . 00:00  . 00:00  . 00:00  . 00:00  . 00:00  . 00:00  . 00:00  . 00:00 . 00:00 . 00:00 . 00:00 . | Ég er í fríi 1<br>Format Text Review<br>Appointment Scheduling<br>Show Attendees<br>Attendees<br>Attendees<br>Cocoo v | Ég er í fríi 1420. apríl - Event<br>Format Text Review<br>Appointment Scheduling<br>Show Attendees<br>Attendees Options<br>Attendees |  |  |  |